## **Setup Your Account with Self Service**

## How to Setup your Account for Password Reset

If you have a current o365 sign-in, you can do it through the Office 365 portal

## To setup your account using the Office 365 portal

Use this method if you have a current account. new users will receive a notification when they first log into their o365 Portal:

1. Sign in to your Office 365 account, using your existing password.

| Sar               | Password Password Forgot my password Sign in with another account | Sign in | 1 |
|-------------------|-------------------------------------------------------------------|---------|---|
| Good afternoon, P | assword                                                           |         |   |
| Start new Outlook | OneDrive                                                          | Word    |   |

2. Select your profile on the upper-right side, and then select My account.

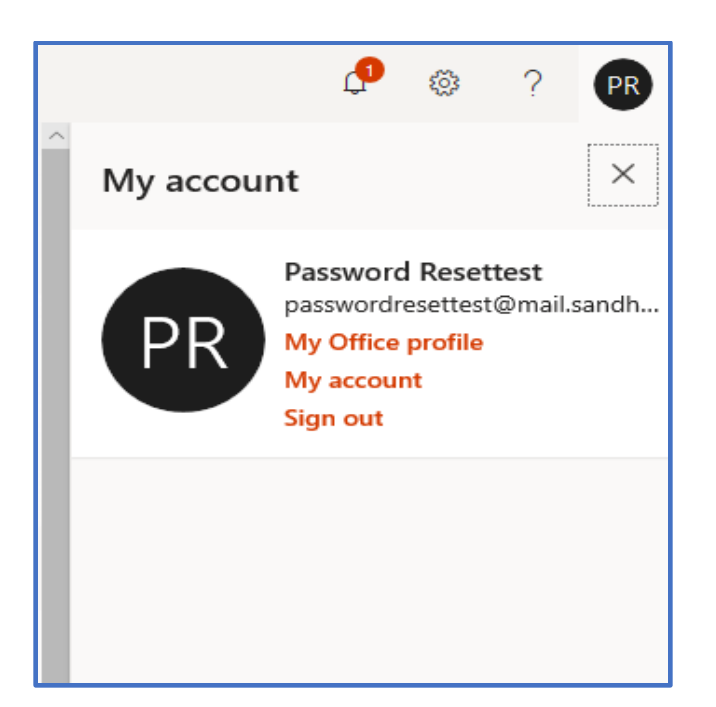

3. Select Security info.

| $H$ My Account $\checkmark$           |  |
|---------------------------------------|--|
| 0                                     |  |
| X Overview                            |  |
| ⅔ Security info                       |  |
| Devices                               |  |
| 🔍 Password                            |  |
| Organizations                         |  |
| 🔅 Settings & Privacy                  |  |
| My sign-ins (previous)<br>Office apps |  |
| □ Office apps                         |  |
| Subscriptions                         |  |
|                                       |  |

4. Choose the plus sign + Add Method and choose the Method you would like to use- You can add more than one.

| My Sign-Ins                                                                                         |                                                                                                    |
|----------------------------------------------------------------------------------------------------|----------------------------------------------------------------------------------------------------|
| <ul> <li>Q Overview</li> <li>∞ Security info</li> <li>☎ Organizations</li> <li>□ Devices</li> </ul> | Security info<br>These are the methods you use to sign into your account or reset your password.<br>+ Add method<br>No items to display. |
| Ц Privacy                                                                                           | Add a method<br>Which method would you like to add?<br>Phone ~<br>Cancel Add                                                             |

5. Enter Phone Number and click Next.

| Phone                                                                                                    |                          |          |
|----------------------------------------------------------------------------------------------------|--------------------------|----------|
| You can prove who you are by answerin<br>texting a code to your phone.<br>What phone number would you like to                   | g a call on your<br>use? | phone or |
| United States (+1)                                                                                                    | nter phone num           | iber     |
| <ul> <li>Text me a code</li> <li>Call me</li> </ul>                                                                             |                          |          |
| Message and data rates may apply. Choosing Next means that you agree to the Terms of service and Privacy and cookies statement. |                          |          |
|                                                                                                    | Cancel                   | Next     |
|                                                                                                    |                          |          |

6. Enter the code from your phone or the code you are called with and click Next.

| 331. Enter the | code belo              |
|----------------|------------------------|
|                |                        |
| Back           | Next                   |
|                | 331. Enter the<br>Back |

7. You will receive a verification if successful.

| Phone                                                |      |
|------------------------------------------------------|------|
| SMS verified. Your phone was registered successfully |      |
|                                                      | Done |

Other links: <u>https://login.microsoftonline.com</u> or <u>http://www.office.com/</u>

\*NOTE: You have to wait 24 hours to change your password again. If you need assistance, please one of the ITS Help Desk support.